# ergonomic keyboard

# **R-Go Compact Break**

Ergonomische Tastatur Clavier ergonomique all layouts wired | wireless

#### Contents

| Product overview | 4  |
|------------------|----|
| Setup Wired      | 5  |
| Setup Wireless   | 7  |
| Function keys    | 8  |
| R-Go Break       | 9  |
| Troubleshooting  | 10 |

Our ergonomic R-Go Compact Break keyboard offers all the ergonomic features you need to type in a healthy way. Thanks to the light keystroke, minimal muscle tension is needed while typing. Its thin design ensures a relaxed, flat position of hands and wrists while typing. When using both keyboard and mouse at the same time, your hands always stay within shoulder width. This natural posture reduces muscle tension in your shoulder and arm and prevents RSI complaints. The R-Go Compact Break keyboard also has an integrated break indicator, which indicates with colour signals when it is time to take a break. Green means you are working healthy, orange means it is time to take a break and red means you have been working too long. #stayfit

System requirements/Compatibility: Windows XP/ Vista/10/11

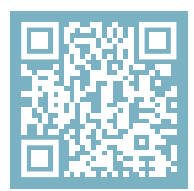

For more information about this product, scan the QR code! https://r-go.tools/compactbreak\_web\_en

#### **Product overview**

- 01 Wired version: Cable to connect keyboard to PC Wireless version: Charging cable
- 02 R-Go Break indicator
- 03 Caps Lock indicator
- 04 Scroll Lock indicator
- 05 USB-C to USB-A converter

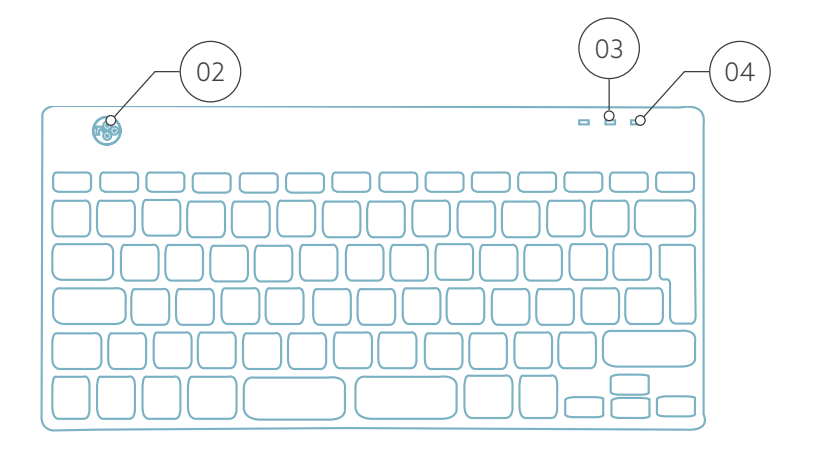

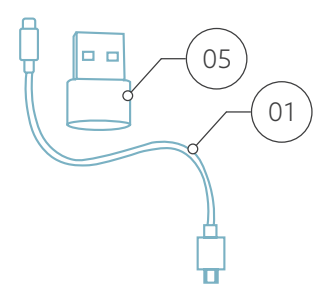

## **Setup Wired**

#### **Overview USB-ports**

- 1 Hub other devices (not to computer)
- 2 Connect to computer

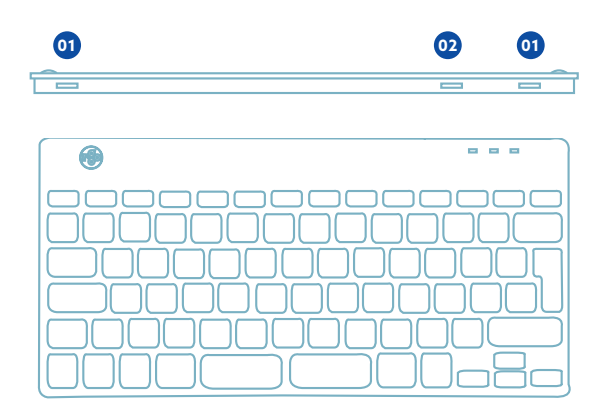

A Connect the keyboard to your computer by plugging the USB-C end of cable (1) into port (2) and USB-C end into your computer.

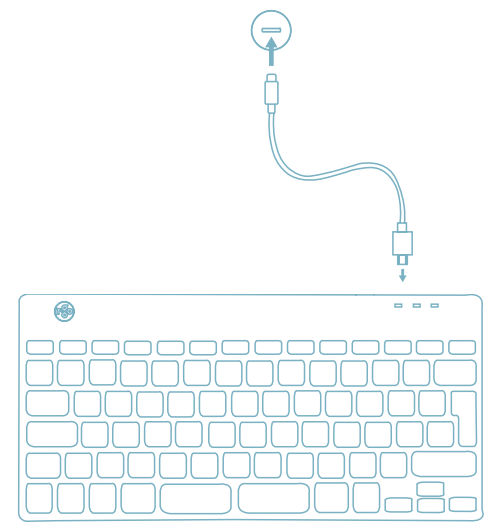

B (Optional) Connect Numpad or another device to the keyboard by plugging them into port of or og.

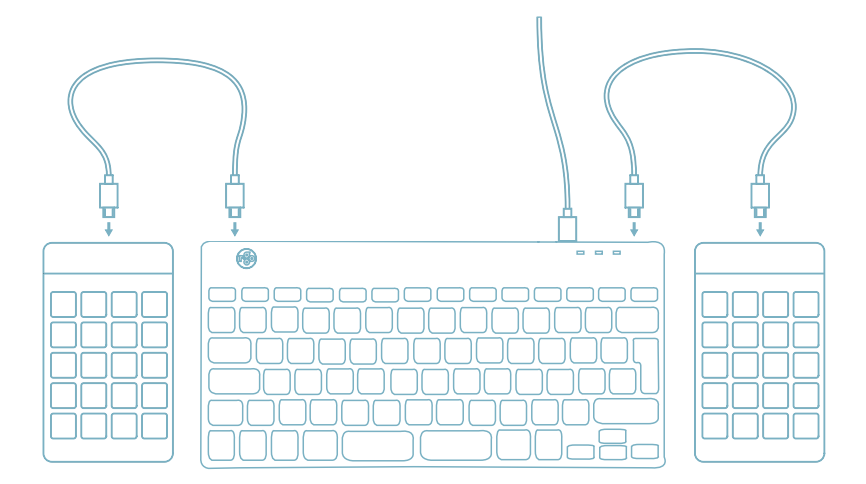

## Setup Wireless

A Turn the keyboard on. At the back of the keyboard you will find the on/off switch.

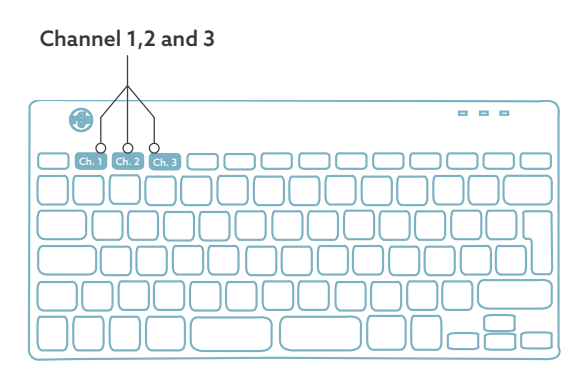

B To connect the keyboard you can choose channel 1, 2 or 3. If you press once the chosen channel, you can change devices. Press and hold the key of your chosen channel. It will search for a device to connect with. Hold until the light indicator on the upper right side turns on.

C Open "Settings" on the device. Set up the connection.

 $\square$  To charge the keyboard, connect the keyboard to your computer using cable  $(\ensuremath{\bullet}).$ 

#### **Function keys**

The function keys are marked on the keyboard in blue.

To activate a function key on your keyboard, press the Fnkey at the same time as the selected function key.

Note: Fn + A = Break indicator light On/Off

Download the R-Go Break software at https://r-go.tools/bs

The R-Go Break software is compatible with R-Go Break keyboards and mice. It gives you insight into your work behaviour and gives you the possibility to customize your keyboard buttons.

The R-Go Break is a software tool that helps you to remember to take breaks from your work. As you work, the R-Go Break software controls the LED light on your Break mouse or keyboard. This break indicator changes color, like a traffic light. When the light turns green, it means you are working healthily. Orange indicates that it is time for a short break and red indicates that you have been working too long. This way you receive feedback on your break behavior in a positive way.

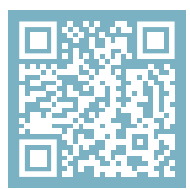

For more information about the R-Go Break software, scan the QR code! https://r-go.tools/break\_web\_en Is your keyboard not working properly, or do you experience problems while using it? Please follow the steps mentioned below.

- Check if the keyboard is connected using the correct connector and cable (page 4-7)
- Connect the keyboard to another USB port of your computer
- Connect the keyboard directly to your computer if you are using an USB hub
- Restart your computer
- Test the keyboard on another computer, if it is still not working contact us via info@r-go-tools.com.